## Save Workbooks and Worksheets as PDF or Excel Files

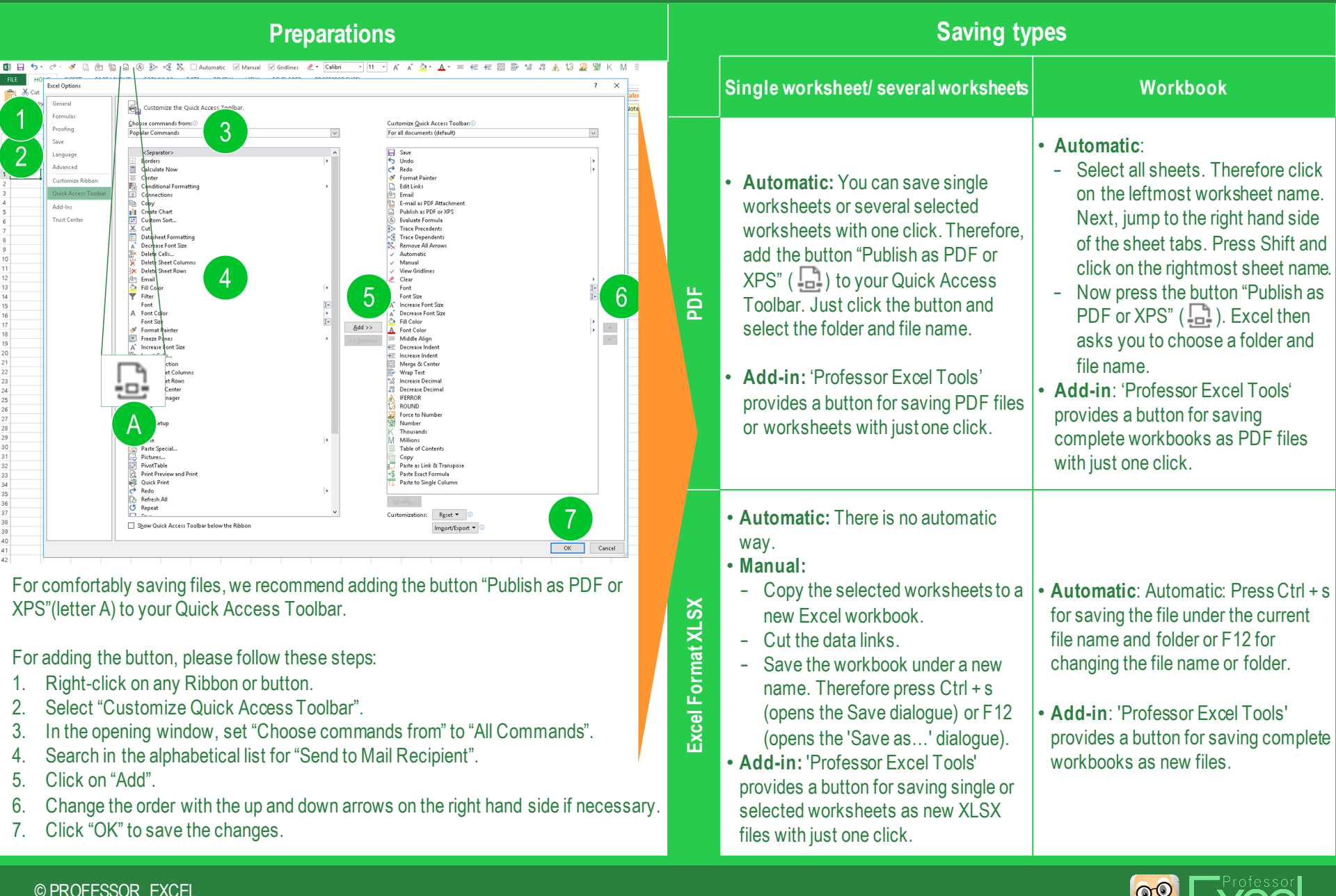

MORE INFORMATION: HTTP://PROFESSOR-EXCEL.COM/SAVE-AS-PDF-OR-EXCEL-FILE-THE-COMPLETE-GUIDE